## 手机网上缴费

方式:微信扫码

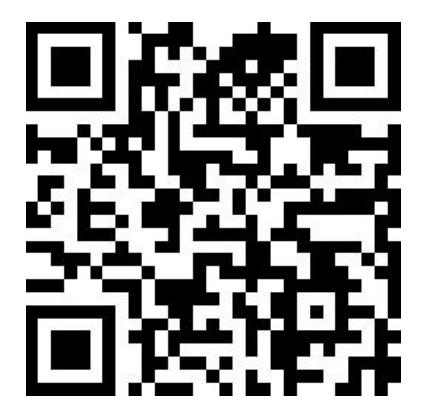

1.微信扫描上述二维码后进入缴费界面,选择"校外生"栏目。输入相关 信息后,登陆系统。

2.正式登陆后,选择缴费项目"同等学力人员申请硕士学位答辩费"或"重新答辩费(研究生及同等学力)"。

| ••••• A                           | XINFU 令    4:21 PM<br>报名系统 | 100% 📥 | ••••○ AXINFU �<br>X | 4:21 PM<br>报名系统 | 100% 🔜 |
|-----------------------------------|----------------------------|--------|---------------------|-----------------|--------|
| <                                 | 2023年同等学力人员申请硕士            | 学位答辩费  | <                   | 填写报名信息          |        |
| ■ 报名须知                            |                            |        | 证件号码                |                 |        |
| ☑ 项目选择                            |                            |        | 姓名                  |                 |        |
| □ 2023年同等学力人员申请硕士学位答辩费<br>8000.00 |                            | 联系电话   |                     |                 |        |

(此图为示例,缴费请选择正确的选项)

3.根据提示补全相关信息。

4.确认信息后,选择微信钱包、银联任一缴费方式完成支付即可。

## 电子票据开具、下载

5.进入以下界面申请开具电子发票。(目前仅支持电子增值税普通发票)

| ×        | 华东政法大学-报名系统                | <u> </u> | ×                                       | 华东政法大学-报名系统 |   |
|----------|----------------------------|----------|-----------------------------------------|-------------|---|
|          | 待报项目                       | <b>a</b> | <                                       | 我的          |   |
| <b></b>  | 电子发票测试<br><b>3</b> 剩余2天    |          | <ul> <li>荷处理</li> <li>攝 报名记录</li> </ul> |             | > |
| <b>1</b> | 司等学力人员申请硕士学位答辩费<br>2 剩余16天 |          | 💷 我的信息                                  |             | > |
| ····     |                            |          |                                         | 退出登录        |   |

6.下载发票前请先关注"华东政法大学财务处"微信公众号,进入在线缴费—— 安心付缴费。进入以下界面下载已开具的电子发票,通过分享方式可留存文件。

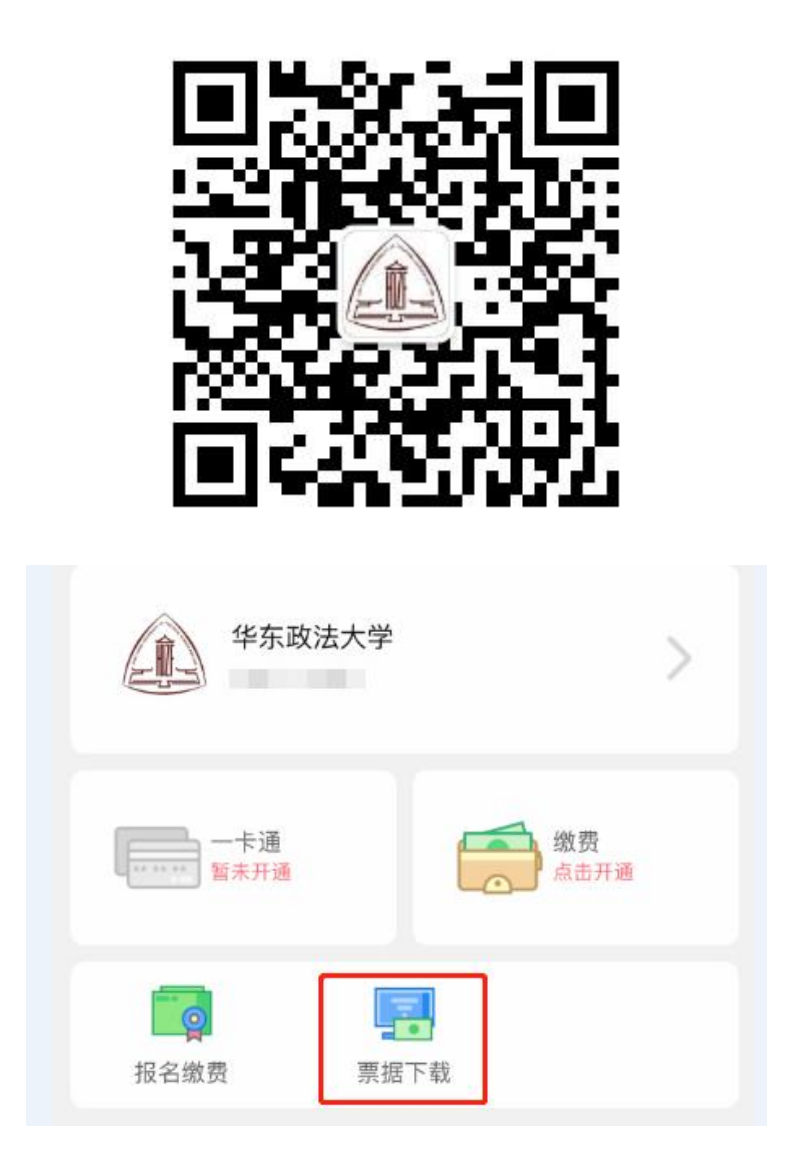